### Инструкция по установке Яндекс Метрики на сайт ОО

Зайдите на <u>https://metrika.yandex.ru/add</u> (также подробная инструкция есть здесь <u>https://yandex.ru/support/metrica/general/creating-counter.html</u>)

1. Установите имя счетчика (произвольное).

2. Установите адрес сайта вашей образовательной организации.

3. Установите переключатели «Автоматические цели» и «Вебвизор, карта скролинга, аналитика форм» в положение как показано на скриншоте.

4. Поставьте галочку напротив «Я принимаю условия Пользовательского соглашения».

5. Нажмите «Создать счетчик».

| Новыи счетчик                                  |                                                         |
|------------------------------------------------|---------------------------------------------------------|
| 1 Задайте настро                               | ойки — 2 Установите код счетчика на сайт                |
|                                                |                                                         |
| Имя счетчика                                   | Сайт детского сада №1000                                |
| Адрес сайта 🕥                                  | ds1000.centerstart.ru                                   |
|                                                | + Дополнительные адреса 💿                               |
|                                                | Принимат Занные только с указанных адресов              |
|                                                | Включая поддомены                                       |
| Часовой пояс                                   | (GMT+03:00) Москва, Санкт-Петербург 🛛 🛛 👋               |
| Почта для уведомлений 💿                        | Hanpимер, example@inbox.ru                              |
|                                                |                                                         |
| Автоматические це                              | ели                                                     |
| Метрика будет автоматич                        | чески создавать цели на некоторые важные события на     |
| сайте — например, на кли                       | ки по номеру телефона или email. Подробнее              |
|                                                |                                                         |
| Вебвизор, карта ск                             | роллинга, аналитика форм Откл                           |
| Подробные записи дейсти прокручивание страницы | вий посетителей на сайте: движения мышью,<br>і и клики. |
|                                                |                                                         |
| Я принимаю условия Пол.                        | ьзовательского соглашения                               |
|                                                |                                                         |

# 6. Следующим шагом установки счетчика откройте «Дополнительные настройки».

7. Поставьте галочку на «Информер».

| O M                          | етрика                                                                                                    |                |          |           |                |          |           |  |
|------------------------------|----------------------------------------------------------------------------------------------------|----------------|----------|-----------|----------------|----------|-----------|--|
|                              | Новый счетчик                                                                                                    |                |          |           |                |          |           |  |
|                              | 1 Задайте настро                                                                                                    | йки ———        | 2        | Устан     | овите код с    | четчика  | а на сайт |  |
|                              |                                                                                                    |                |          |           |                |          |           |  |
|                              | Выберите способ уст                                                                                                    | ановки кода сч | четчик   | ka Meti   | оики           |          |           |  |
|                              | HTML CMS и констр                                                                                                    | укторы сайтов  | Систе    | емы упра  | авления тегам  | ии SP/   | А-сайт    |  |
|                              | Добавьте код счетчика в HTML-код всех страниц сайта. Код нужно разместить в<br>пределах тегов <head> </head> или <body> </body> как можно ближе к началу<br>страницы: так он будет раньше загружаться и сможет отправить данные о просмотре в<br>Метрику, даже если посетитель почти сразу же закроет страницу. |                |          |           |                |          |           |  |
|                              | Если вы установили код на сайт, а потом поменяли настройки счетчика, код нужно<br>обновить на всех страницах.                                                                                                    |                |          |           |                |          |           |  |
|                              | Электронная коммерция                                                                                                    |                |          |           | Откл           |          |           |  |
|                              | Опция позволяет отслеживать взаимодействие посетителей с товарами сайта.<br>Чтобы статистика начала собираться, настройте на сайте передачу данных.                                                                                                    |                |          |           |                |          |           |  |
|                              | Контентная аналитика                                                                                                    |                |          |           |                | Откл     |           |  |
|                              | Отчеты по текстовым материалам сайта. Помогают понять, какой контент нравится посетителям больше и какие источники приводят самую вовлеченную аудиторию. Подробнее. Чтобы статистика начала собираться, добавьте на сайт разметку.                                                                              |                |          |           |                |          |           |  |
| Дополнительные настройки — 6 |                                                                                                    |                |          |           |                |          |           |  |
| Допо                         | олнительные настрой                                                                                                    | іки л          |          |           |                |          |           |  |
| Валюта                       | a ⊘                                                                                                    | RUB — Росси    | йский ру | /бль      |                |          | ×         |  |
| Тайм-а                       | аут визита в минутах 💿                                                                                                    | <b>30</b> × Це | елое чис | гло от 30 | до 360         |          |           |  |
| Код сч                       | етчика                                                                                                    | Отслеживан     | ие хеша  | авадрес   | ной строке бра | аузера 🕥 |           |  |
|                              |                                                                                                    | 🗌 Для XML сай  | йтов 💿   |           |                |          |           |  |
|                              |                                                                                                    | В одну строк   | (y       | -         |                |          |           |  |
|                              |                                                                                                    | 🗹 Информер     | <        |           | 7              |          |           |  |
|                              |                                                                                                    | Альтернатив    | вный CD  | N 💿       |                |          |           |  |
|                              |                                                                                                    | Устаревший     | код сче  | тчика 🕥   |                |          |           |  |
| Предп                        | росмотр информера                                                                                                    |                |          |           |                |          |           |  |
|                              | оте Настроить                                                                                                    |                |          |           |                |          |           |  |
|                              |                                                                                                    |                |          |           |                |          |           |  |

Включая настройку «Информер», вы делаете публично доступной статистику по посетителям, визитам и просмотрам на вашем счетчике.

Безопасность и использование данных 🗸

8. Далее прокрутите колесо мыши вниз и скопируйте сгенерированный код, нажав на кнопку «Скопировать код».

#### 9. Нажмите на кнопку «Начать пользоваться».

Безопасность и использование данных 🗸

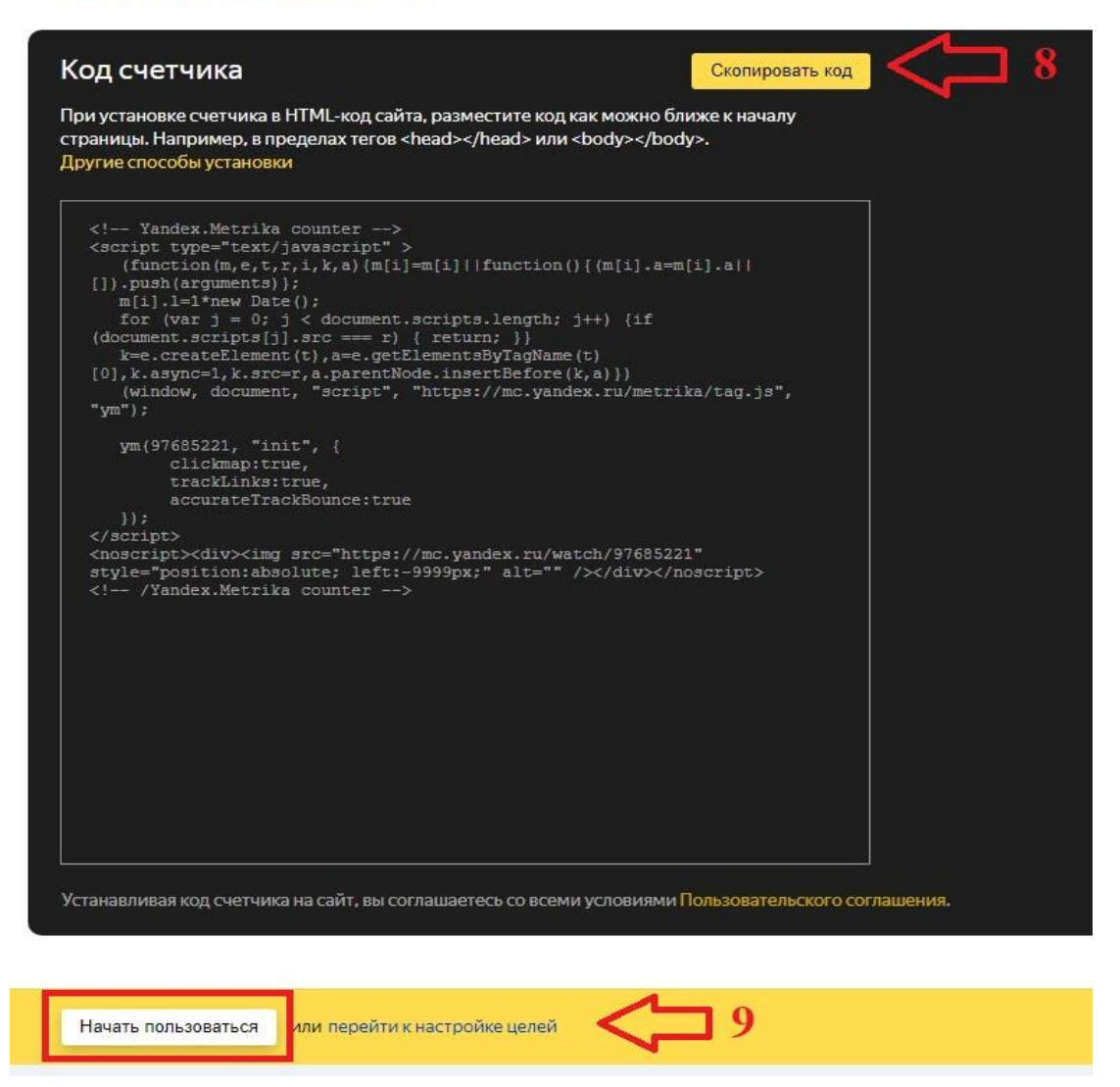

10. На новой странице видим счетчик, который мы только что создали. Нам нужно нажать на шестеренку.

| Добавить счетчик Най                                      | кти счетчик.          |             |           |                                |                   |              |
|-----------------------------------------------------------|-----------------------|-------------|-----------|--------------------------------|-------------------|--------------|
| Мои счетчики б Удаленны                                   | е Избранные Всеметои∨ |             |           |                                | 🏋 Заказать настро | ійку Метрики |
| Счетчик 🖌                                                 | Визиты                | Просмотры П | осетители | Достижения целей 🕕             | Владелец          |              |
| 111<br>ds198.centerstart.ru - 95024428                    | 0                     | 0           | 0         | Автоцель: поиск по сайту 0     | nihlie            | ¢ Ø …        |
| 123<br>ds136.centerstart.ru/stati96                       | 0                     | 0           | 0         | Саздать цель                   | nihlie            | ¢ ø          |
| e 12312<br>school5.centerstart.ru/us                      | 0                     | o           | 0         | Автоцель: поискло сайту 0      | nihlie            | ¢ ø          |
| Сайт детского сада №10<br>ds1000.centerstart.ru - 9768535 | 000 <b>0</b>          | 0           | 0         | Создать цель                   | nihlie 10 📫       | ¢ ø          |
| старт<br>drupal10.ru - 94190285                           | 2                     | 3 <b>ii</b> | 2         | Автоцель: отправка формы - 0 🗸 | nihlie            | ¢ Ø…         |
| CTAPT<br>new.centerstart.nu - 96806408                    | 1 منا.                | 1 see       | 1 🛋       | Автоцель: отправка формы 10 м  | nihlie            | ¢ ø          |

# 11. Перейдите в раздел «Доступ» на странице «Настройка». У Вас должна быть включена кнопка «Публичный доступ к статистике».

### 12. Нажимаем кнопку «Сохранить».

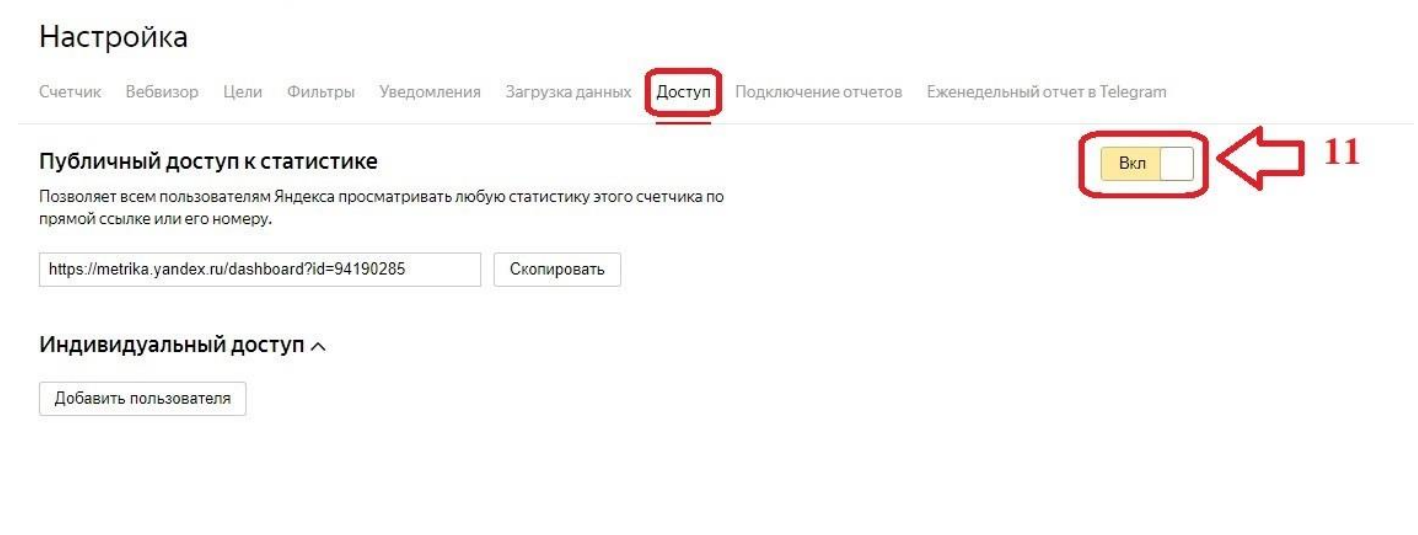

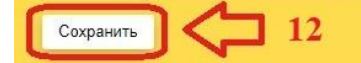

13. Следующим шагом - Заходим на сайт вашей образовательной организации в нужный раздел и нажимаем «Редактировать».

#### 14. В открывшемся блоке нажимаем на кнопку «Источник».

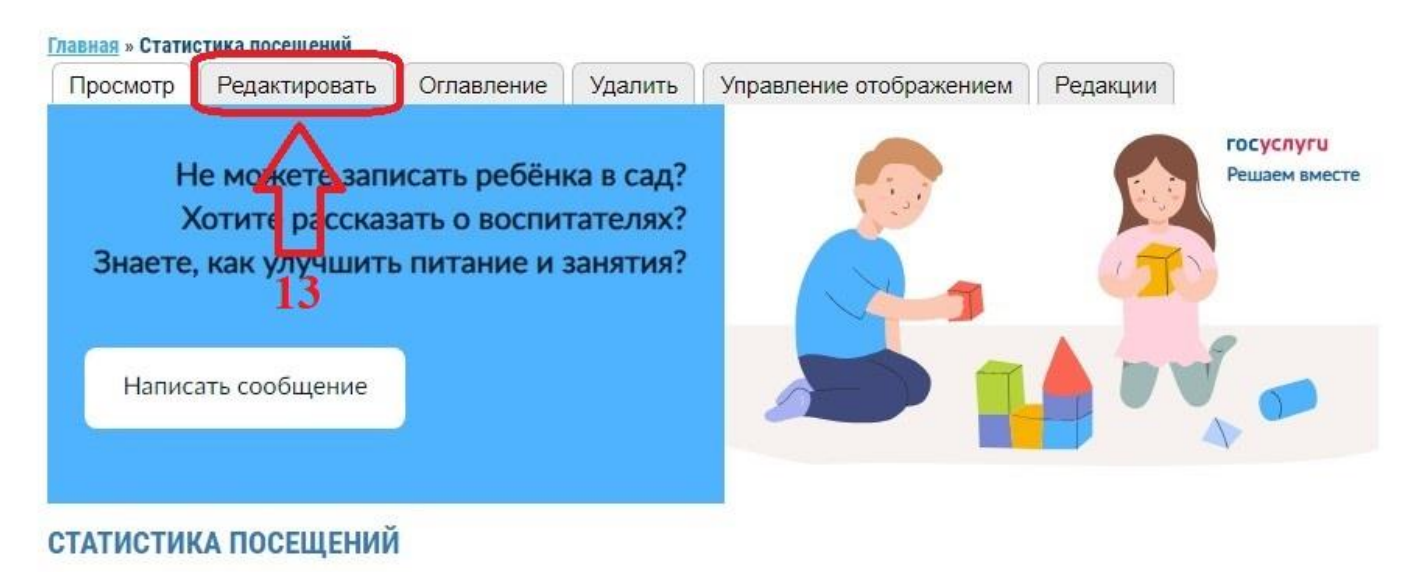

cp, 08/07/2020 - 12:03

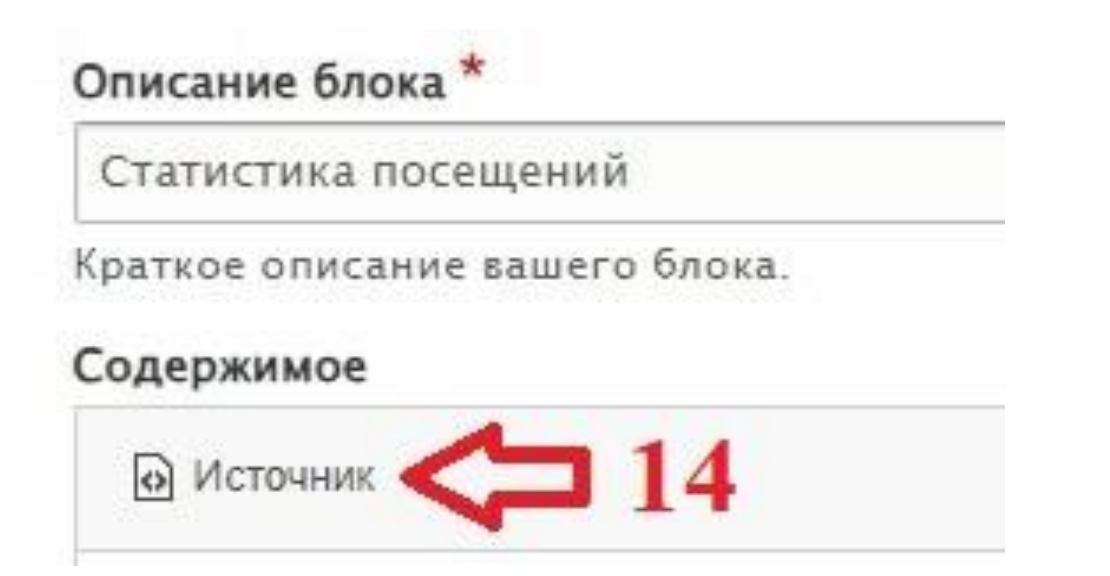

15. В окне редактирования источника, командой Ctrl + V либо нажать правую кнопку мыши и «Вставить», вставляем из буфера скопированный код ранее.

16. Нажимаем кнопку «Сохранить».

| Описание блока *                                                                                                    |                                                                                                    |
|----------------------------------------------------------------------------------------------------|----------------------------------------------------------------------------------------------------|
| Статистика посещений                                                                                                    |                                                                                                    |
| Краткое описание вашего блока.                                                                                                    |                                                                                                    |
| Содержимое                                                                                                    |                                                                                                    |
| І Источник ← → В І Ц Іх                                                                                                    | x² x, 5   copust + Шрибт - + Pasuep - +   Line Hel + 図・▲・✿・  主 主 三   注 語 非 書   ● ◎ 咳   ■ ◎ ◎ □   ▲ ① ◎ □   ▲ ① ◎ □   ▲ ①           |
| <pre>k=e.createElement(t),a=e.getE<br/>(window, document, "script", '</pre>                                                                                                    | <pre>immotaByTagName(t)[0],k.asyno=1,k.sro=r,a.parentNode.insertBefore(k,a)}) "https://mo.yandex.ru/metrika/tag.js", "ym"); </pre> |
| <pre>ym(94621586, "init", {     clickmap:true,     trackLinks:true,     accurateTrackBounce:true</pre>                                                                                            | «Вставить»                                                                                                    |
| });<br><noscript><div><img srd<="" td=""/><td>p="https://mc.yandex.ru/watch/94621586" style="position:absolute; left:-9999px;" alt="" /&gt;</td></div> <!-- /Yandex.Hetrika counter--></noscript> | p="https://mc.yandex.ru/watch/94621586" style="position:absolute; left:-9999px;" alt="" />                                         |
| Текстовый формат Полный HTML                                                                                                    | •                                                                                                    |
| Информация о редакции<br>Нет редакции                                                                                                    | 🗌 Создать новую редакцию                                                                                                    |
| Сохранить 🗘 16                                                                                                    |                                                                                                    |

ВНИМАНИЕ! Счетчик появится на вашем сайте, но отображать статистику начнет через сутки после установки!